## Packet Tracer : projet d'intégration des compétences

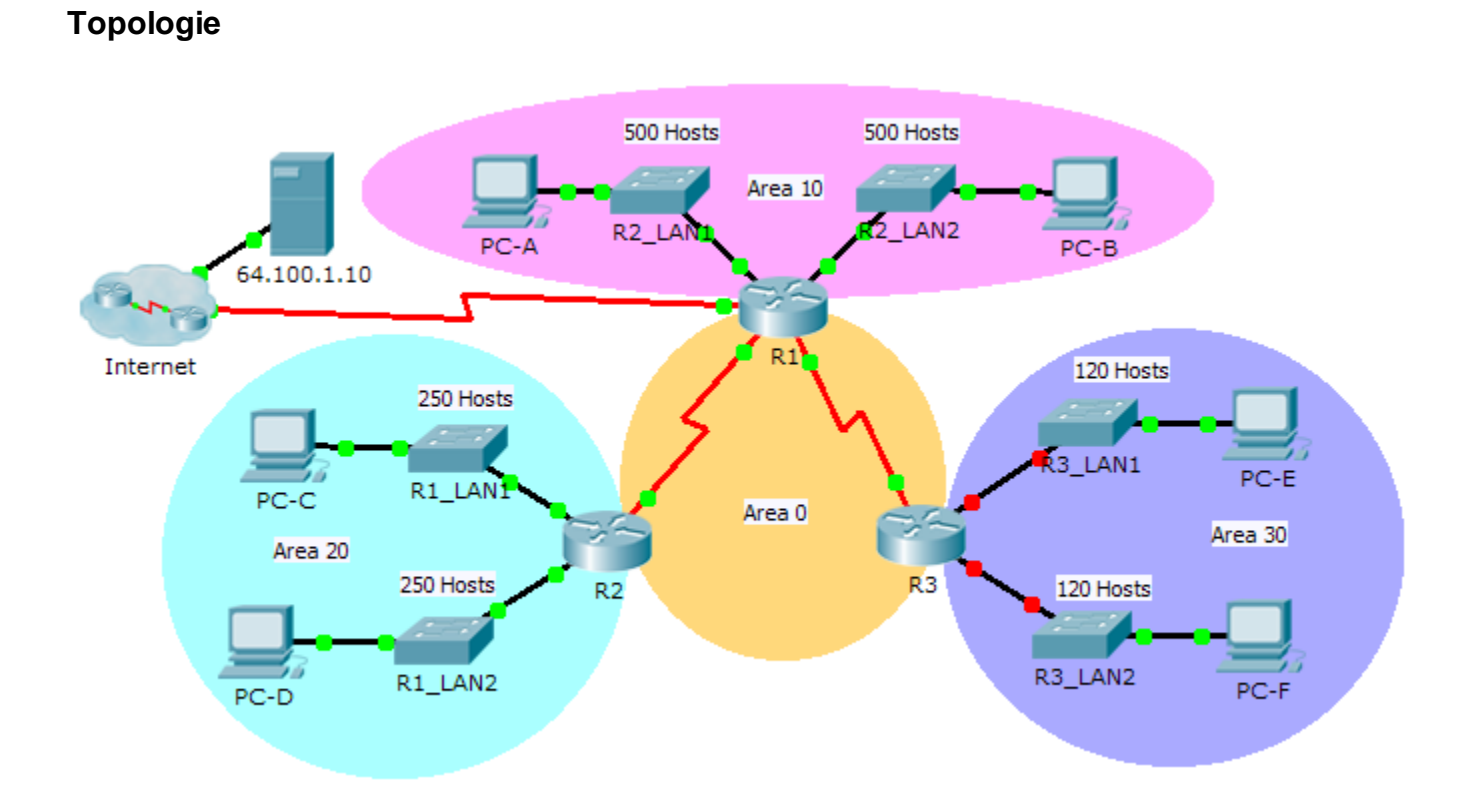

## © 2014 Cisco et/ou ses filiales. Tous droits réservés. Ceci est un document public de Cisco.

| Table d'adressage | Tab | e d | 'adr | ress | age |
|-------------------|-----|-----|------|------|-----|
|-------------------|-----|-----|------|------|-----|

| Périphérique | Interface | Adresse IP    | Masque de sous-<br>réseau | Passerelle par<br>défaut |
|--------------|-----------|---------------|---------------------------|--------------------------|
| R1           | G0/0      | 172.31.25.254 | 255.255.254.0             | N/A                      |
|              | G0/1      | 172.31.27.254 | 255.255.254.0             | N/A                      |
|              | S0/0/0    | 172.31.31.249 | 255.255.255.252           | N/A                      |
|              | S0/0/1    | 172.31.31.253 | 255.255.255.252           | N/A                      |
|              | S0/1/0    | 209.165.201.2 | 255.255.255.252           | N/A                      |
| R2           | G0/0      | 172.31.28.254 | 255.255.255.0             | N/A                      |
|              | G0/1      | 172.31.29.254 | 255.255.255.0             | N/A                      |
|              | S0/0/0    | 172.31.31.250 | 255.255.255.252           | N/A                      |
| R3           | G0/0      |               |                           | N/A                      |
|              | G0/1      |               |                           | N/A                      |
|              | S0/0/1    | 172.31.31.254 | 255.255.255.252           | N/A                      |
| PC-A         | NIC       | 172.31.24.1   | 255.255.254.0             | 172.31.25.254            |
| PC-B         | NIC       | 172.31.26.1   | 255.255.254.0             | 172.31.27.254            |
| PC-C         | NIC       | 172.31.28.1   | 255.255.255.0             | 172.31.28.254            |
| PC-D         | NIC       | 172.31.29.1   | 255.255.255.0             | 172.31.29.254            |
| PC-E         | NIC       |               |                           |                          |
| PC-F         | NIC       |               |                           |                          |

## Scénario

En tant que technicien réseau familiarisé avec l'adressage IPv4, le routage et la sécurité réseau, vous êtes maintenant prêt à appliquer vos connaissances et compétences à une infrastructure réseau. Votre tâche consiste à terminer la conception du schéma d'adressage IPv4 de VLSM, implémenter le protocole OSPF à zones multiples et sécuriser l'accès aux lignes VTY grâce à des listes de contrôle d'accès.

## **Conditions requises**

- Les LAN R3 ont besoin de l'adressage. Complétez la conception VLSM en utilisant les sous-réseaux disponibles suivants dans l'espace d'adressage 172.31.30.0/23 restant.
  - 1) Attribuez le premier sous-réseau pour 120 hôtes au LAN1 de R3.
  - 2) Attribuez le deuxième sous-réseau pour 120 hôtes au LAN2 de R3.
- Documentez votre schéma d'adressage en complétant la table d'adressage.
  - Attribuez la dernière adresse IP du sous-réseau à l'interface de R3 appropriée.
  - Attribuez la première adresse IP du sous-réseau au PC.
- Configurez l'adressage pour R3, PC-E et PC-F.

- Implémentez le protocole OSPF à zones multiples en utilisant 1 en tant qu'ID de processus.
  - Attribuez les liens série à la zone OSPF 0.
  - Configurez l'ID de routeur sur **x.x.x.**, où **x** est le numéro du routeur. Par exemple, l'ID du routeur **R1** est 1.1.1.1.
  - Récapitulez les LAN dans chaque zone et annoncez-les au moyen d'une instruction réseau unique.
    - 1) Attribuez les LAN de R1 à la zone OSPF 10.
    - 2) Attribuez les LAN de R2 à la zone OSPF 20.
    - 3) Attribuez les LAN de R3 à la zone OSPF 30.
  - Empêchez l'envoi des mises à jour de routage sur les interfaces LAN. N'utilisez pas l'argument **default**.
- Implémentez le routage par défaut vers Internet.
  - Configurez **R1** avec une route par défaut connectée directement.
  - Annoncez la route par défaut à R2 et R3.
- Configurez l'authentification MD5 sur les interfaces série.
  - Utilisez la valeur **1** en tant que clé.
  - Utilisez la valeur **cisco123** en tant que chaîne de clés.
- Limitez l'accès VTY à R1.
  - Configurez une liste de contrôle d'accès numéro 1.
  - Seul PC-A est autorisé à établir une connexion Telnet avec R1.